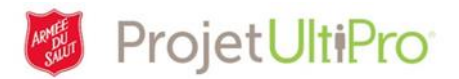

# Modification des quarts de travail dans UltiPro

#### Aperçu

Cet outil de travail vous aidera à attribuer ou à modifier des quarts de travail afin qu'ils correspondent aux besoins des horaires de travail. Les modifications permanentes à des quarts de travail sont effectuées par un administrateur, et les modifications temporaires, par un superviseur ou un agent d'ordonnancement.

Un quart de travail correspond aux heures travaillées au cours d'une journée donnée (par exemple, de 8 h à 16 h).

- Des quarts de travail sont attribués dans UltiPro à tous les salariés, employés rémunérés à l'heure, employés à temps plein et employés à temps partiel.
- Le quart de travail de l'employé est indiqué dans une feuille de temps dans UltiPro, ce qui facilite l'entrée des heures de travail du personnel rémunéré selon un taux horaire.
- L'attribution de quarts de travail permet aux employés de faire des demandes de congé. Autrement dit, un employé ne peut soumettre une demande de congé dans UltiPro si le système ne connaît pas ses heures habituelles de travail.
- Le quart de travail d'un employé peut être le même ou différent d'une semaine à une autre.

**Exceptions :** L'attribution de quarts de travail dans le système n'est pas nécessaire pour les officiers, étant donné que ces derniers ne font pas leurs demandes de congé dans UltiPro, ni pour less employés occasionnels, dont les heures sont consignées au besoin.

Mes employés

Chercher par Nom de famille

### Modifier un quart de travail de façon permanente

Cette tâche doit être effectuée par un administrateur.

1. Allez sur la page d'accueil et cliquez sur *MENU*. Cliquez ensuite sur l'onglet *ADMINISTRATION*, puis sur *Mes employés*.

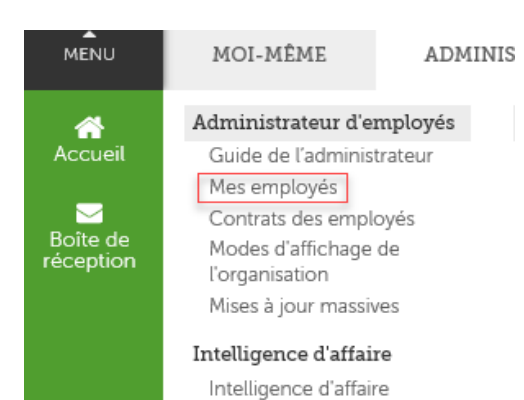

∽ || commence par ∽ ||[\_\_\_\_\_

V OK 150 7

- Cliquez sur *Rechercher* pour voir la liste de tous les employés, ou utilisez les paramètres de recherche pour vous permettre de trouver le nom d'un employé en particulier.
- 3. Cliquez sur le nom de l'employé concerné.

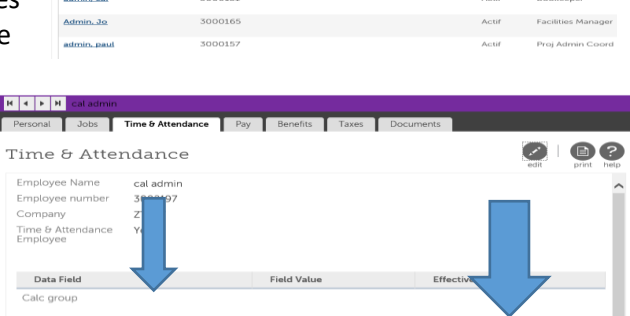

Modification des quarts de travail dans UltiPro - Version 2

Rech

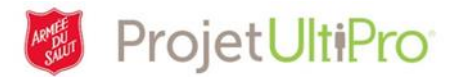

- 4. Dans le profil de l'employé, cliquez sur l'onglet Time & Attendance (Pointage).
- 5. Cliquez sur *Edit* (*modifier*; l'icône avec un crayon).
- 6. Faites défiler la page vers le bas jusqu'à la liste déroulante *Modèle de quart de travail*.
- 7. Parcourez la liste déroulante afin de trouver les quarts de travail créés pour votre entité.
  - Les quatre premiers caractères constituent les quatre premiers chiffres du numéro d'entité (RESPC).
  - b. Les six caractères qui suivent représentent la forme abrégée du nom de l'entité.
- 8. Sélectionnez le quart de travail répondant à vos besoins.
  - Vous pouvez sélectionner un quart de travail standard qui n'est associé à aucune entité en particulier.
  - b. Vous pouvez sélectionner un quart de travail associé à une autre entité, du moment qu'il répond à vos besoins.
  - c. Si vous ne trouvez pas le quart de travail requis, envoyez une note à ServiceNow afin qu'un quart de travail soit créé pour vous dans le système.
- Entrez ou sélectionnez une Date D'entrée En Vigueur (c'est-à-dire le moment à partir duquel le quart de travail choisi doit être appliqué) dans la boîte correspondante.
- Entrez ou sélectionnez la même date pour toutes les autres boîtes se trouvant sous la colonne Date <u>D'entrée En Vigueur</u>. L'entrée des dates est obligatoire, mais vous n'avez pas à fournir d'autre information.
- 11. Cliquez ensuite sur le bouton *Enregistrer*. Patientez environ une quinzaine de minutes pour donner le temps au système d'appliquer les changements dans la section **Pointage**. Vérifiez ensuite la feuille de temps de l'employé pour vous assurer que le nouveau quart de travail attribué est indiqué (vous pouvez aussi demander à un superviseur ou à un agent d'ordonnancement de faire cette vérification).

| Pointage                         |                 | enregistrer | réinitialiser annuler       |
|----------------------------------|-----------------|-------------|-----------------------------|
| Champ De<br>Données              | Valeur De Champ |             | Date D'entrée En<br>Vigueur |
| Groupe de calcul                 |                 |             |                             |
| Groupe de paie                   |                 |             |                             |
| Modèle de quart de travail       | Standard 40     | v           | • 06/21/2017                |
| Équipe locale                    |                 |             |                             |
| Fuseau horaire                   |                 |             |                             |
| Groupe de lecture                |                 | <b>v</b>    | • 06/21/2017                |
| Politique sur<br>l'admissibilité | TSA STANDARD    | V           | • 06/21/2017                |
| Groupe de sécurité               | Timekeeper 🗸    |             |                             |

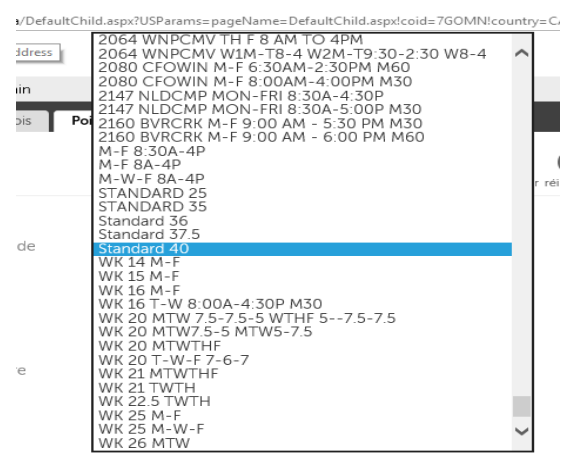

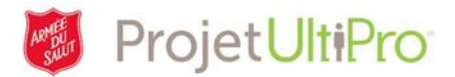

## Modifier un quart de travail de façon temporaire

Cette tâche est effectuée par un superviseur.

#### Dans la section Pointage :

- 1. Cliquez sur l'onglet *Daily TS (feuille de temps)*.
- Cliquez dans le champ *Employee (Employé)*, sélectionnez le nom de l'employé pour lequel vous souhaitez faire une modification au quart de travail, puis cliquez sur *Save* (*Enregistrer*).

| Maint. | Launch Pao    | d Homepage   | Messages  | (o) Superviso  | r Approval     | Employee Dashboard | Daily TS |
|--------|---------------|--------------|-----------|----------------|----------------|--------------------|----------|
| Times  | neet Selectio | ก            |           |                |                |                    |          |
|        | Employee      |              |           | ALL            |                |                    |          |
|        | Team          | Find Em      | ployee    | Name           | _              |                    |          |
| Includ | e Sub Teams   | Clear        |           |                |                |                    |          |
|        | Pay Group     | 300          | 2197-TEST | admin, cal     |                |                    |          |
| Calc   | ulation Group | 300          | 2194-TEST | admin, paul    |                |                    |          |
|        | Shift         | 300          | 2176-TEST | Employee, John |                |                    |          |
|        | Dates         | 3002174-TEST |           | Manager, Steve | Date<br>5/2017 | m                  |          |
|        |               | 300          | 2189-TEST | test, jo       | 5/2017         |                    |          |
|        | Order By      |              | 2187-TEST | test, lyn      |                |                    |          |
|        |               | 300          | 2191-TEST | test, toe      |                |                    |          |
| Load   | Load          |              | 2185-TEST | Train, Jeri    |                |                    |          |
|        |               |              | Next > S  | ave Reset      |                |                    |          |
|        |               |              |           |                | e              |                    |          |
| 1      |               | <u></u>      |           |                |                |                    |          |

- 3. Sélectionnez la période pendant laquelle cette modification s'appliquera (**Dates**).
- 4. Cliquez sur *Load (Chargement)* pour accéder à la feuille de temps de l'employé.

| maint.         | Laurich Pa          | d Homepage                      | Messag     | ges(0)                        | Supervis                                | or Approvat            | Em |
|----------------|---------------------|---------------------------------|------------|-------------------------------|-----------------------------------------|------------------------|----|
| Times          | heet Selecti        | on                              |            |                               |                                         |                        |    |
|                | Employee            | 3002197-TEST                    |            | EQ.                           | ALL                                     |                        |    |
|                | Team                |                                 |            |                               | ALL                                     |                        |    |
| Incluc         | le Sub Teams        |                                 |            |                               | , ,,,,,,,,,,,,,,,,,,,,,,,,,,,,,,,,,,,,, |                        |    |
| monue          | Des Oreanis         |                                 |            | _                             |                                         |                        |    |
|                | Pay Group           |                                 |            | EQ.                           | ALL                                     |                        |    |
| Calc           | ulation Group       |                                 |            | FQ.                           | ALL                                     |                        |    |
|                | Shift               |                                 |            | FQ.                           | ALL                                     |                        |    |
|                | Dates               | Date Selection<br>Manual Date R | ange 🗸     | Start Dat                     | e<br>017 📋                              | End Date<br>07/01/2017 |    |
|                | Authorization       | All                             | ~          |                               |                                         |                        |    |
|                | Order By            | Employee Last                   | Name 🗸     | )                             |                                         |                        |    |
| Load           |                     | हत्तु,                          | Load       | <ul> <li>08/20/201</li> </ul> | 7 - 08/26/2017                          | Þ                      |    |
| mployee: emplo | oyee, nicole        |                                 |            |                               |                                         |                        |    |
| • 🖌            | ø                   | Scheduled Aut                   | By Shift   | 5                             | itart End C                             | locks                  |    |
| · · · · •      | 08/20/2017          | Sun AU                          | TO OFF     |                               |                                         | +                      |    |
| • 🖌 🖷          | <i>₱</i> 08/21/2017 | Mon AU                          | TO OFF     |                               |                                         | +                      |    |
|                | 08/22/2017          | Tue 07:30 AU                    | TO 8:30A-4 | :30P M30 0                    | 08:30 16:30                             | +                      |    |
|                | Comment             | AU AU                           | TO OFF     |                               |                                         |                        |    |
| 0 4            | Work Premium        | AU                              | TO OFF     |                               |                                         | +                      |    |

- Une fois que cela est fait, cliquez sur l'icône en forme de crayon correspondant à la date pour laquelle vous souhaitez faire une modification. Sélectionnez ensuite *Shift (Quart de travail)* dans la liste déroulante apparaissant à l'écran (ne sélectionnez pas *Shift Pattern*).
- Cliquez sur l'icône de liste déroulante et cherchez le quart de travail désiré. Vous pouvez utiliser la fonction *Find (Trouver)* pour faire une recherche avancée, au besoin.

| Tim | eshe   | et    |            |                         |                   | EQ Load 4            | 08/20   | /2017 - 0 | 8/26/201 | 7               |
|-----|--------|-------|------------|-------------------------|-------------------|----------------------|---------|-----------|----------|-----------------|
| Er  | nploye | e: en | iploye     | e, Find<br><u>Clear</u> | Shift             | Description of Shift |         |           |          |                 |
| ۰.  |        | ~     |            | 4                       | ALL SHIFTS 0      | All Shifts           |         | Start     | End      | Clocks          |
|     |        |       |            |                         | OFF               | OFF                  |         |           |          |                 |
| Þ   |        | ~     | Ψ.,        |                         | 8:00A-4:00P       | 8:00A-4:00P          |         |           |          | +               |
|     |        |       | _          |                         | 8:30A-4:00P       | 8:30A-4:00P          |         |           |          | -               |
| •   |        | ~     | Ψ,         | 1                       | 8A-9A (TEST ONLY) | 8A-9A (Test Only)    |         |           |          | +               |
| •   |        | 4     | μ.,        | •                       | 9:00A-4:00P       | 9:00A-4:00P          | 30P M30 | 08:30     | 18:30    | +               |
|     | ~      |       | _          |                         | 9:00A-2:00P       | 9:00A-2:00P          |         |           |          | -L.             |
| ۳.  | U      | ×     | <b>-</b> 7 | 9                       | 8A-12P            | 8A-12P               | L       |           |          | T               |
| Þ   |        | 4     | Щ.         |                         | 7.2 SHIFT         | 7.2 Shift            | - 08/23 |           |          |                 |
| Þ   | 0      | ~     |            | -                       | 8.25 SHIFT        | 8.25 SHIFT           |         |           |          |                 |
|     |        | 6     | -          |                         | 1 Next > Res      | et                   |         |           |          |                 |
| r.  | 2      | ×.    |            |                         |                   | 00/02/0047           | -       | Eng Date  | 47 0     | overnoe comment |
| S   | ave    |       | Hid        |                         |                   | EQ. 08/23/2017       |         | 00/23/20  | 17       |                 |

Modification des quarts de travail dans UltiPro - Version 2

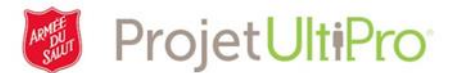

7. Cliquez sur le quart de travail voulu.

- 8. Si vous désirez appliquer votre choix de quart à plus d'une journée, indiquez une date de fin (*End Date*).
- 9. Cliquez ensuite sur *Save (Enregistrer)*.

| Employee: employee, nicole |        |            |                     |                |           |                  |             |                  |  |
|----------------------------|--------|------------|---------------------|----------------|-----------|------------------|-------------|------------------|--|
| Þ                          |        | ٠.         | Ø                   | Scheduled #    | Auth By   | Shift            | Start End   | Clocks           |  |
| Þ                          | $\Box$ | 🗸 🖡        | 08/20/2017 Sun      |                | AUTO      | OFF              |             | +                |  |
| Þ                          | $\Box$ | 🗸 🎙        | 08/21/2017 Mor      |                | AUTO      | OFF              |             | +                |  |
| Þ                          |        | 🗸 🖡        | 08/22/2017 Tue      | 07:30          | AUTO      | 8:30A-4:30P M30  | 08:30 16:30 | +                |  |
| Þ                          |        | 🗸 🖡        | 08/23/2017 Wee      | I              | AUTO      | OFF              |             | +                |  |
| Þ                          |        | 🗸 🖡        | 🖉 Override - Shift: | employee, nico | le - 3000 | 154-TEST - 08/23 |             |                  |  |
| Þ                          |        | 🗸 🖡        |                     |                |           |                  |             |                  |  |
| Þ                          | Ο      | <b>~</b> 🎙 | Shift               | _              | Start     | Date E           | nd Date     | Override Comment |  |
| S                          | ave    | н          | Id Save Cancel      | =0             | 1 hav     | 23/2017 × 🗄      | J8/23/2017  |                  |  |

10. Le nouveau quart de travail s'appliquera selon la période entrée (dates) et le tout s'affichera dans la feuille de temps de l'employé.

| Þ |        | 🗸 🗰 🌶 | 08/20/2017 Sun       | AUTO | OFF             |       |       | + |          |                        |
|---|--------|-------|----------------------|------|-----------------|-------|-------|---|----------|------------------------|
| ۲ | $\Box$ | 🗸 🗭 🖉 | 08/21/2017 Mon       | AUTO | OFF             |       |       | + |          |                        |
| ۲ |        | 🗸 🗭 🖉 | 08/22/2017 Tue 07:30 | AUTO | 8:30A-4:30P M30 | 08:30 | 16:30 | + | WRK 7:30 | REG 7:30 , UNPAID 0:30 |
| ۲ | $\Box$ | 🗸 🗭 🖉 | 08/23/2017 Wed 07:30 | AUTO | 8:30A-4:00P     | 08:30 | 16:00 | + | WRK 7:30 | REG 7:30               |
| ۲ |        | 🗸 🗭 🖉 | 08/24/2017 Thu       | AUTO | OFF             |       |       | + |          |                        |

Modification des quarts de travail dans UltiPro - Version 2